## Grading in Faculty Self Service in the New Portal

1. In myClackamas, please locate the link to "Course Management":

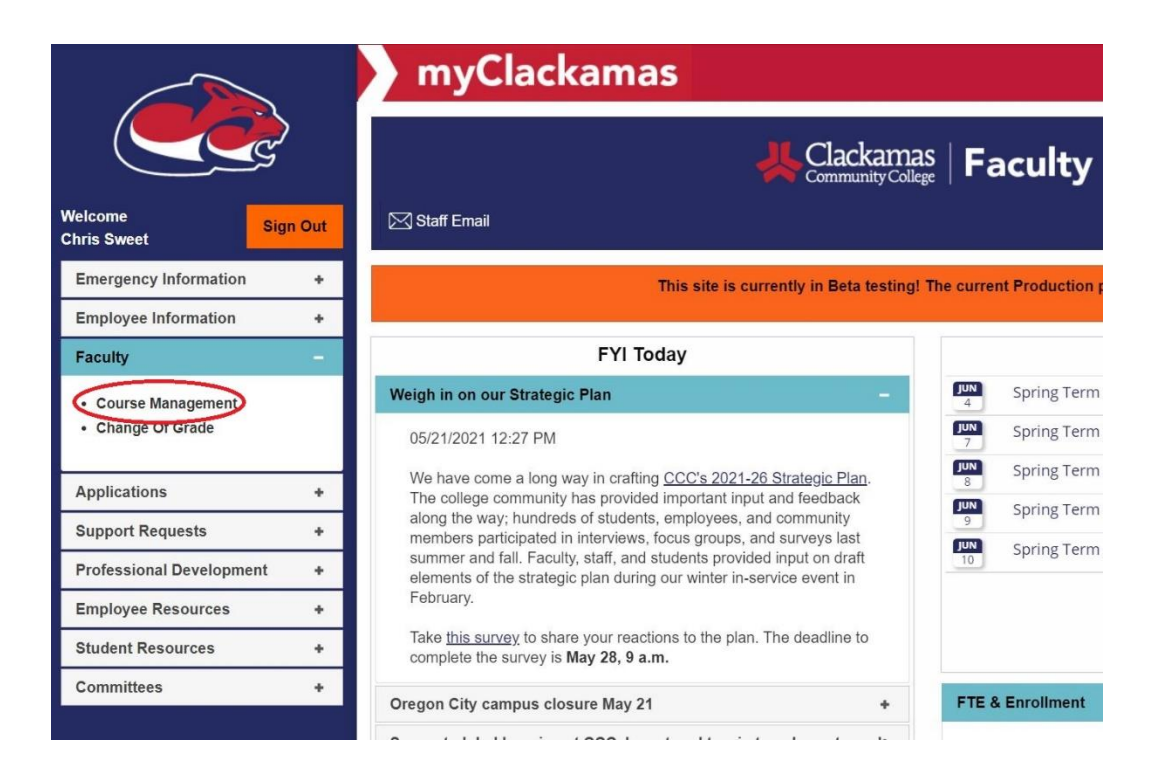

2. Locate and click on the course you want to put grades in for:

| ≡       | 1                                                                                         | Clackamas<br>Community College     | Q chri                                                                                                    | s.sweet                                          | 〔→ Sign out                         | ⑦ Help |  |  |  |  |  |  |
|---------|-------------------------------------------------------------------------------------------|------------------------------------|----------------------------------------------------------------------------------------------------|--------------------------------------------------|-------------------------------------|--------|--|--|--|--|--|--|
| •       | Daily Work Faculty Faculty Overview                                                       |                                    |                                                                                                    |                                                  |                                     |        |  |  |  |  |  |  |
| -       | ⚠                                                                                         | SELF-SERVICE TEST                  |                                                                                                    |                                                  |                                     |        |  |  |  |  |  |  |
| <u></u> | Manage your courses by selecting a section below                                          |                                    |                                                                                                    |                                                  |                                     |        |  |  |  |  |  |  |
| 1       |                                                                                           |                                    |                                                                                                    |                                                  |                                     |        |  |  |  |  |  |  |
| -       | Sec                                                                                       | ction                              | Days and Times                                                                                             | Locations and Instructional Me                   | Locations and Instructional Methods |        |  |  |  |  |  |  |
| 3       | A                                                                                         | RT-131-02: Introduction to Drawing | T/Th 10:00 AM - 12:50 PM<br>01-04-2021 - 03-20-2021<br>T/Th 10:00 AM - 12:50 PM<br>01-04-2021 - 03-20-2021 | Online or Remote Lecture<br>Online or Remote Lab |                                     |        |  |  |  |  |  |  |
|         | J-211-01: Mass Media & Society                                                            |                                    | M 6:00 PM - 7:50 PM<br>01-04-2021 - 03-20-2021                                                             | Online or Remote Lecture                         |                                     |        |  |  |  |  |  |  |
|         | © 2000-2021 Ellucian Company L.P. and its affiliates. All rights reserved. <u>Privacy</u> |                                    |                                                                                                    |                                                  |                                     |        |  |  |  |  |  |  |

3. Click on "Grading":

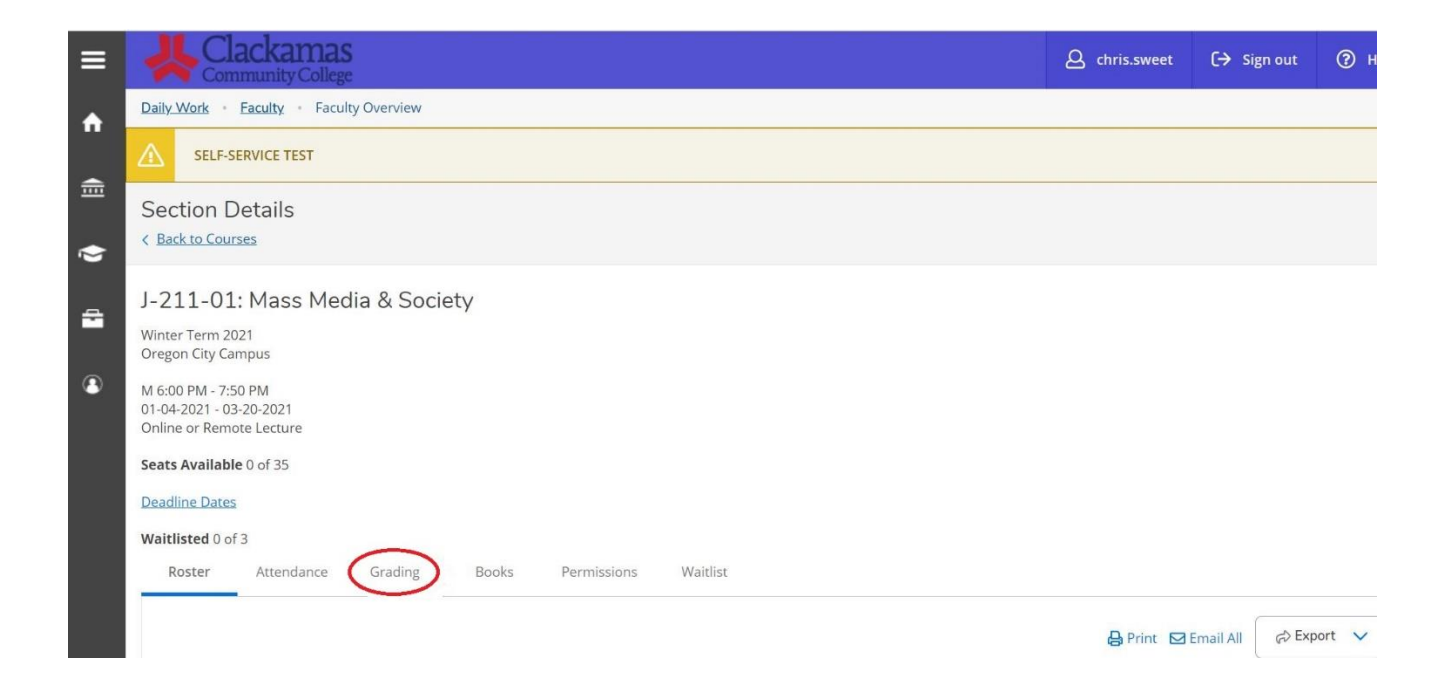

## 4. Click on "Final Grade":

|                                       | re                                                               |                |                                                                     |                                                 |                                                     |                                                                             |         |
|---------------------------------------|------------------------------------------------------------------|----------------|---------------------------------------------------------------------|-------------------------------------------------|-----------------------------------------------------|-----------------------------------------------------------------------------|---------|
| ts Available 0 of 35                  |                                                                  |                |                                                                     |                                                 |                                                     |                                                                             |         |
| dline Dates                           |                                                                  |                |                                                                     |                                                 |                                                     |                                                                             |         |
| tlisted 0 of 3                        |                                                                  |                |                                                                     |                                                 |                                                     |                                                                             |         |
| Roster Atten                          | dance Grading                                                    | Books Pern     | nissions Waitlist                                                   |                                                 |                                                     |                                                                             |         |
| -                                     | -                                                                | _              |                                                                     |                                                 |                                                     |                                                                             |         |
| Overview Final                        | Grade                                                            |                |                                                                     |                                                 |                                                     |                                                                             |         |
|                                       | -                                                                |                |                                                                     |                                                 |                                                     |                                                                             |         |
| Student Name                          | Charlestin                                                       |                |                                                                     |                                                 |                                                     |                                                                             |         |
| Student Name                          | <ul> <li>Student ID</li> </ul>                                   | Never Attended | Last Date of                                                        | Final Grade                                     | Expiration Date                                     | <ul> <li>Class Level</li> </ul>                                             | Credits |
| Student Name                          | Student ID                                                       | Never Attended | Last Date of Attendance                                             | Final Grade 🖍 👻                                 | Expiration Date                                     | <ul> <li>Class Level</li> </ul>                                             | Credits |
|                                       | 1116361                                                          | Never Attended | Last Date of<br>Attendance                                          | Final Grade                                     | Expiration Date                                     | Class Level                                                                 | Credits |
| Bagberi                               | 1116361                                                          | Never Attended | Last Date of<br>Attendance                                          | Final Grade                                     | Expiration Date MM-dd-yyyyy                         | FIRST YEAR<br>STUDENT                                                       | Credits |
| Bagheri,<br>Masoumeh                  | 1116361                                                          | Never Attended | Last Date of<br>Attendance                                          | Final Grade                                     | Expiration Date                                     | FIRST YEAR<br>STUDENT                                                       | Credits |
| Bagheri,<br>Masoumeh                  | 1116361<br>1008847                                               | Never Attended | Last Date of<br>Attendance                                          | Final Grade                                     | Expiration Date                                     | Class Level                                                                 | 4<br>4  |
| Bagheri,<br>Masoumeh                  | 1116361<br>1008847                                               | Never Attended | Last Date of       Attendance       MM-dd-yyyy       MM-dd-yyyy     | Final Grade       Select Grac       Select Grac | Expiration Date       MM-dd-yyyyy       MM-dd-yyyyy | Class Level<br>FIRST YEAR<br>STUDENT<br>FIRST YEAR<br>STUDENT               | Credits |
| Bagheri,<br>Masoumeh<br>Bartel, Gavin | 1116361<br>1008847                                               | Never Attended | Last Date of       Attendance       MM-dd-yyyy       MM-dd-yyyy     | Final Grade       Select Grac       Select Grac | Expiration Date       MM-dd-yyyyy       MM-dd-yyyyy | Class Level<br>FIRST YEAR<br>STUDENT<br>FIRST YEAR<br>STUDENT               | Credits |
| Bagheri,<br>Masoumeh<br>Bartel, Gavin | student ID           1116361           1008847           1140607 | Never Attended | Last Date of<br>Attendance     *       MM-dd-yyyy        MM-dd-yyyy | Final Grade       Select Grac       Select Grac | Expiration Date       MM-dd-yyyy       MM-dd-yyyy   | Class Level<br>FIRST YEAR<br>STUDENT<br>FIRST YEAR<br>STUDENT<br>FIRST YEAR | Credits |

5. Enter grades and appropriate dates. Grades are entered using the drop down menu of available grades. If a date is needed, then dates must be entered using the following format: 03-15-2021

Online or Remote Lecture

Seats Available 0 of 35

## Deadline Dates

## Waitlisted 0 of 3

| Roster Attenda       | ance Grading | Books Pern     | nissions Waitlist       |             |                 |                       |         |
|----------------------|--------------|----------------|-------------------------|-------------|-----------------|-----------------------|---------|
| Overview Final G     | irade        |                |                         |             |                 |                       |         |
| Student Name         | Student ID   | Never Attended | Last Date of Attendance | Final Grade | Expiration Date | Class Level           | Credits |
| Bagheri,<br>Masoumeh | 1116361      |                | 02-05-2021              | w ~         | MM-dd-уууу      | FIRST YEAR<br>STUDENT | 4       |
| Bartel, Gavin        | 1008847      |                | MM-dd-уууу              | A -         | MM-dd-yyyy      | FIRST YEAR<br>STUDENT | 4       |
| Bellefleur, Cade     | 1140607      |                | MM-dd-yyyy              | [ I/D . ►   | 04-15-2021      | FIRST YEAR<br>STUDENT | 4       |

6. Once grades are entered, that is it. There is no "submit" or "enter" button. Grades are verified each evening just after midnight. When you check the grading roster the next day you will not be able to change the grade without submitted a "Change of Grade" form.